## BEL-X DICOMデータの出力方法(簡易ビュワー付き/DVD・CDへ保存)

| 1   | DVDをパソコンに挿入します。                                                                                                    |                                                                                                    |
|-----|----------------------------------------------------------------------------------------------------|----------------------------------------------------------------------------------------------------|
| 2   | 出力したいCT画像を開き、左上にある【メインメニュー】をクリックし<br>【エクスポート】をクリックします。                                                                                                    |                                                                                                    |
| 3   | <u>保存の種類:CD/DVDを選択</u><br><u>圧縮:</u> 基本的にLosslessを選択してください。(画質がかなり落ちてしまいます)<br><u>エクスポートをチェック:</u> 簡易ビュワーを出力したい場合は必ず【ビュワー】に√が入っていることを確認してください。<br>最後に【保存】をクリックします。 | <ul> <li>● エクスポート</li> <li>※</li> <li>第存の程録         <ul> <li>CD/DVD</li> <li>□ーカルディスク</li> </ul> </li> <li>プレビュー         <ul> <li>正時</li> <li>Lossiess             <ul> <li>エクスポートをチェック</li> <li>マスポートをチェック</li> <li>マスポートをキェック</li> <li>マスポートをキェック</li> <li>マスポートをキェック</li></ul></li></ul></li></ul> |
| (4) | ディスクバーナーが表示されるので【焼き込み】をクリックします。<br>DVDがうまく読み込めてない場合やDVDが入っていない場合は警告画面が<br>表示されます。                                                                                  | ディングパーナー     エ       ボリュームラベル     190513_10826       デパス     ア       ワム     D/A       D/A     DVDRAM GUEON       デージサイズ     #各       457.16546630859375     M8       焼き込み     OK                                                                                                    |
| 5   | 焼き込みが完了すると右画面が表示されるので<br>OKボタンクリックで閉じ、完了です。                                                                                                    | 情報 X<br>ディスクへの書き込みが完了しました<br>OK                                                                                                    |